## 142.开具个人所得税完税记录

【功能概述】

供个人/单位纳税人在线申请开具个人所得税完税记录。

【办理路径】

个人开具: 个人所得税 APP 〖 办税 〗→ 〖 证明开具 〗→ 〖 纳税记录开 具 〗

单位开具:自然人电子税务局扣缴端〖首页〗→〖查询统计〗→〖缴 税记录查询〗

【办理流程】

网上申请→证明开具

【具体操作】

一、个人开具

1.登录个人所得税 APP,点击纳税记录开具,选择开具年月起、开具年

|    |                          | 办税                     |        |           |
|----|--------------------------|------------------------|--------|-----------|
|    | 专项附加扣除                   | 填报                     |        |           |
|    | <b>支</b> 项附加扣除<br>填报     | <b>专</b> 项附加扣<br>修改和作例 | 除<br>E |           |
|    | 税费申报                     |                        |        |           |
|    | <b>半</b><br>综合所得年度<br>汇算 | 更正申报和<br>作废申报          | п      |           |
|    | 【证明开具                    |                        |        |           |
|    | <b>国</b><br>纳税记录开具       |                        |        |           |
|    | 我的委托                     |                        |        |           |
|    |                          | アが税                    | 2000   | ○<br>↑人中心 |
| 止。 |                          | -                      |        |           |

| く返回                                                         | 纳税记录开具                                                           |
|-------------------------------------------------------------|------------------------------------------------------------------|
| 温馨提示:<br>1.根据《国家税务<br>申请开具2019年1<br>2.每人每天最多可:<br>3.若您对纳税记录 | 总局公告2018年第55号》的规定,您可<br>月及以后的纳税记录;<br>开具三次纳税记录;<br>的内容有疑问,请点此帮助。 |
| 证件类型                                                        | 居民身份证                                                            |
| 证件号码                                                        | 3************6                                                   |
| 开具年月起                                                       | 2022-01 >                                                        |
| 开具年月止                                                       | 2022-07 >                                                        |
| 〉 请按                                                        | 住滑块,拖动到最右边                                                       |
|                                                             | 生成纳税记录                                                           |
|                                                             | 查看申请记录                                                           |
|                                                             |                                                                  |
|                                                             |                                                                  |
|                                                             |                                                                  |
|                                                             |                                                                  |

2.点击生成纳税记录,生成后选择保存至相册。

......

く返回

纳税记录开具

----

## 温馨提示:

 1.根据《国家税务总局公告2018年第55号》的规定,您可 申请开具2019年1月及以后的纳税记录;
 2.每人每天最多可开具三次纳税记录;
 3.若您对纳税记录的内容有疑问,请点此帮助。

| 证件类型  | 居民身份证          |   |
|-------|----------------|---|
| 证件号码  | 3************6 |   |
| 开具年月起 | 2022-01        | > |
| 开具年月止 | 2022-07        | > |
|       |                |   |

验证通过

生成纳税记录

查看申请记录

## 〈返回 纳税记录申请记录

温馨提示:

 1.仅支持查询最近30天(含30天)内开具的纳税记录,如 有需要,请重新开具;
 2.若您对纳税记录的内容有疑问,请点此帮助。

**申请时间: 2022-07-19 09:10:17** 税款所属期: 2022-01至2022-07 制作成功 开具范围: 全国

◎预览 🖺保存

## 申请时间: 2022-07-18 12:58:52 税款所属期: 2022-01至2022-07 制作成功 开具范围: 全国

二、单位开具

 1.点击功能菜单【查询统计】→【缴税记录查询】,进入"缴税记录 查询"界面。缴税日期默认为当前税款所属月份。选择缴税日期后点 击【查询】按钮查询缴税记录。

|                      | (1) 首页 >> 查询统计 >> 徵税记 | 是查询        |       |           |           |          |
|----------------------|-----------------------|------------|-------|-----------|-----------|----------|
| 员信息采集                | <b>撤院日期</b> 2022.1    | 回 至 2022.7 |       |           |           | 青海 完成证明开 |
| 9项附加扣除信息采集<br>8合所得申报 | 脱款所属月份                | 报表类型       | 电子脱票号 | 激脱金额 激脱日期 | 脱款种类 徽税方式 |          |
| 美所得申报<br>雷民所得申报      |                       |            |       |           |           |          |
| 当股所得申报<br>欧教纳        |                       |            |       |           |           |          |
| 讨手续善核对               |                       |            |       |           |           |          |
| 職者案与信息报送 ~   助統計 ^   |                       |            |       |           |           |          |
| 位申报记录查询<br>人扣缴明细查询   |                       |            |       |           |           |          |
| 税记录査询                |                       |            |       |           |           |          |
| (E)                  |                       |            |       |           |           |          |
|                      |                       |            |       |           |           |          |
|                      |                       |            |       |           |           |          |
| 构构建立的结构              |                       |            |       |           |           |          |

| 代相代数                   | (i) 首页 >> 查询统计 >> 徵积 | 记录查询       |                    |         |            |      |        |          |   | -  |
|------------------------|----------------------|------------|--------------------|---------|------------|------|--------|----------|---|----|
| 人员信息采集                 | 撤院日期 2022.1          | 回 至 2022.7 | Ð                  |         |            |      |        | <b>#</b> | 1 | 开展 |
| 专项附加扣除信息采集             | 税款所属月份               | 报表类型       | 电子脱票号              | 激税金额    | 激税日期       | 税款种类 | 缴税方式   |          |   |    |
| 综合所得申报                 | 2022年02月             | 综合所得预扣预缴表  | 622030410396605249 | 420.00  | 2022-03-04 | 正税   | 积库联网缴税 |          |   |    |
| 分类所得申报                 | 2022年01月             | 综合所得预扣预缴表  | 622021510385400626 | 420.00  | 2022-02-15 | 正税   | 税库联网缴税 |          |   |    |
| 非居民所得申报                | 2021年12月             | 综合所得预扣预缴表  | 622011010368779966 | 1400.00 | 2022-01-10 | 正税   | 税库联网缴税 |          |   |    |
| 县付手续费核对<br>光事备案与信息报送 ~ |                      |            |                    |         |            |      |        |          |   |    |
| 国際統計                   |                      |            |                    |         |            |      |        |          |   |    |

2.查询到的缴税记录,可开具完税证明,点击页面右上角完税证明开 具。

|                                            | ⑦ 前页 >> 前向法计 >> 他祝 | 记录意识       |                    |                   |                          |      |        |      |               |
|--------------------------------------------|--------------------|------------|--------------------|-------------------|--------------------------|------|--------|------|---------------|
| 信息采集                                       | 缴税日期 2022.1        | □ 至 2022.7 | 10                 |                   |                          |      |        | mulu | WERE DE INTER |
| 附加扣除信息采集                                   | 税款所属月份             | 股表来型       | 电子祝晨号              | 教祝主朝              | 做祝日期                     | 税款种类 | 橄榄方式   |      |               |
| 所得申报                                       | 2022年02月           | 综合所得预扣预邀表  | 622030410396605249 | 420.00            | 2022-03-04               | 正税   | 税库联网搬税 |      |               |
| 所得中报                                       | 2022年01月           | 综合所導致口质激素  | 622021510385400626 | 420.00            | 2022-02-15               | 正税   | 把库联网级把 |      |               |
| 民所得中报                                      | 2021年12月           | 综合所得预扣预缴率  | 622011010368779966 | 1400.00           | 2022-01-10               | 正統   | 税库联网缴税 |      |               |
| 手续费核对<br>备案与信息报送 ~                         |                    |            | 神认信息               |                   | ×                        |      |        |      |               |
| 構計 へ<br>立中段记录査句<br>人口級明細査句<br>総记录査句<br>(《) |                    |            | (j) and            | american<br>Met R | 77 M 460 (2010) 7<br>209 |      |        |      |               |